# Instituto Superior Técnico, Universidade de Lisboa Network and Computer Security

# Assignment 2 Implementation and Analysis of a Virtual Computer Network

VirtualBox version. Revised on 2016-10-12

Alpha version: This is an early version and may contain some incorrect features.

# Goals

- Implement and test a virtual computer network.
- Perform a simple TCP/IP packet analysis.

### 1. Introduction

The laboratory assignment uses a virtual network consisting of multiple virtual machines supported by Oracle's VirtualBox virtualization software. VirtualBox works with Windows, Mac and Linux operating systems, although specific instructions may vary slightly.

The physical machine is called the **Host** whereas the virtual machines are called **Guests**. The host will be the computer running VirtualBox. Each guest will use a version of Caixa Mágica Linux with low memory requirements.

You can use the manual command to read the documentation about the Linux commands: \$ man ln

#### 1.1 Create a virtual machine instance

Each virtual machine instance will have its own virtual disk.

The virtual disk image can be obtained at: <u>https://ftp.rnl.tecnico.ulisboa.pt/classes/sirs/vm-SIRS2016-</u> <u>17.vdi.zip</u> Create a virtual machine named **vm1** by executing the following steps:

- 1. Open Virtual Box
- 2. Create a Virtual Machine:
  - Machine  $\rightarrow$  New.
  - Name: vm1
  - Operating system: Linux, version: Linux Red Hat (64 bits)
  - Use default value for memory (512 MB)
  - Do not add a virtual drive.
- 3. Add the virtual drive as IDE:
  - Machine  $\rightarrow$  Settings  $\rightarrow$  Storage.
  - Add an IDE Hard Disk
  - Choose existing disk. Add the **.vdi** file downloaded before
- 4. Test the Virtual Machine:
  - Start. Log in with the user *root* and the password "*<u>Ins3cur3</u>*"
  - If the GUI does not appear, it is necessary to edit the /etc/inittab file:
    - i. vi /etc/inittab
    - ii. Make sure the last line is like this: id:5:initdefault:
    - iii. Finally: sudo /sbin/shutdown -r now

By default you can use  $\langle$ **Right CTRL** $\rangle$  or  $\langle$  $\mathbb{H}\rangle$  to release the mouse pointer from the guest back to the host.

## 1.2 Copy the virtual machine instance

We will now create a total of 3 virtual machine instances: 1, 2 and 3.

To create a copy, use the Machine - Clone command:

- 1. Power-off virtual machine 1 (vm1)
- 2. VirtualBox menu: select virtual machine 1
- 3. Select Machine -> Clone...
- 4. Change name to vm2. Select "Reinitialize the MAC Address of all network cards", so that the interface MAC address differs on different virtual machines.
- 5. Select Full Clone that will create several virtual disks. Linked clone also would work but the cloned machine is created from a snapshot of machine 1, leaving a file dependency.

6. Click on Clone

Apply the same procedure to create vm3.

#### 1.3 Create the virtual network

We will now configure the network settings of each Guest.

VM2 will access both the physical network and the virtual network.

- To configure the access to the physical network, go to Network Adapters and Other Hardware configuration:

- 1. VirtualBox menu: select vm2 -> Settings... -> Network
- 2. Network menu: select Adapter 1. Click on "Enable Network Adapter" to enable the adapter, if the checkbox is not already checked. Attached to: "Bridged Adapter".
- 3. Name: Select the default network card: on Windows ("Intel(R) Pro...", "RealTek...", "Wifi", "Ethernet", etc); on Linux (eth0, wlan0, etc); on MacOS (en0: Wi-Fi (AirPort)), so that the virtual machine virtual is added to the host virtual network.
- 4. Expand Advanced
  - a. Adapter Type: Intel PRO/1000 MT Desktop (82540EM)
  - a. Promiscuous Mode: Allow All
  - b. MAC Address: use default value
  - c. Verify that "cable connected" is enabled.

# Note: VM1 and VM2 will be connected to the same physical network, so you must follow steps 1-4 above for VM1 as well.

- To configure the **virtual network**:

- 2. VirtualBox menu: select vm2 -> Settings... -> Network
- 3. Network menu: select Adapter 2. Click on "Enable Network Adapter" to enable the adapter, if the checkbox is not already checked. Attached to: "Internal Network".
- 4. Name: Select the default network card: on Windows ("Intel(R) Pro...", "RealTek...", "Wifi", "Ethernet", etc); on Linux (eth0, wlan0, etc); on MacOS (en0: Wi-Fi (AirPort)), so that the virtual machine virtual is added to the host virtual network.

#### *Note: if the only option is 'intnet'', choose that option.*

#### 5. Expand Advanced

- a. Adapter Type: Intel PRO/1000 MT Desktop (82540EM)
- b. Promiscuous Mode: Allow All
- c. MAC Address: use default value
- d. Verify that "cable connected" is enabled.

Note: VM2 and VM3 will be connected to the same virtual network, so you must follow steps 1-4 above for VM3, but use Adapter 1 for VM3.

#### 1.4 Configure the IP network

The physical and virtual networks will be different IP subnets.

For the virtual network, we will use the private IP addresses 192.168.1.0/24 (meaning that the subnet mask is 255.255.255.0 – we can have 254 addresses to use - from 192.168.1.1 to 192.168.1.254 – 192.168.1.255 is reserved for broadcast).

The following diagram presents the desired network layout. IP addresses may vary depending on the host network settings and the virtual network settings.

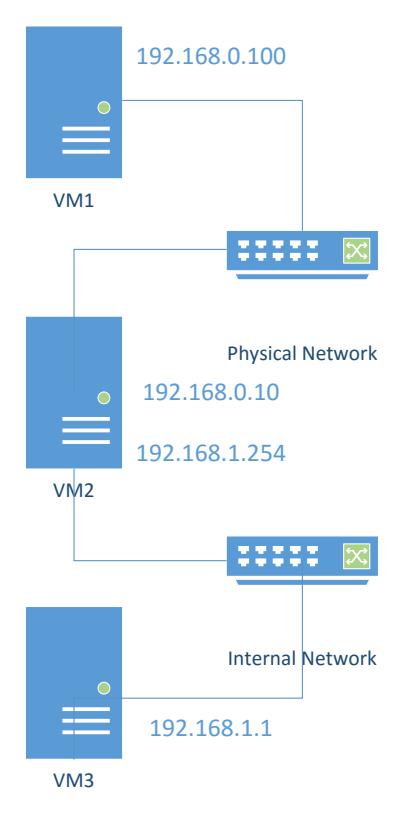

Diagram 1 – Intended network layout. VM1 and 2 are connected in the physical network. VM 2 and 3 are connected in a virtual network. VM2 will operate as a gateway between the two subnets.

On VM1, delete any unnecessary ifcfg- files in the /etc/sysconfig/network-scripts/ folder:
\$ sudo rm /etc/sysconfig/network-scripts/ifcfg-eth-\*

Then edit the file /etc/udev/rules.d/70-persistent-net.rules and change the MAC address in this file by the MAC Address of VM1 (you can consult this in Virtual Box -> Network -> Adapter 1 -> Advanced). Then restart VM1.

Afterwards, create a network interface configuration file named /etc/sysconfig/networkscripts/ifcfg-eth0 (or ifcfg-eth-id- followed by the MAC address): \$ sudo touch /etc/sysconfig/network-scripts/ifcfg-eth0

Note: since a lot of the files edited are located in the /etc/sysconfig/network-scripts/ directory, it is advised to navigate to it to make command execution easier:

\$ cd /etc/sysconfig/network-scripts/

Using a basic editor – like vi or mousepad – set the *IP* and *Netmask* values (you may use the following example contents)

\$ sudo vi /etc/sysconfig/network-scripts/ifcfg-eth0

Press the 'i' key on the keyboard to enter editing mode in vi and write the following content:

BOOTPROTO=none ONBOOT=yes DEVICE=eth0 IPADDR=192.168.0.100 NETMASK=255.255.255.0 GATEWAY=192.168.0.10 NM\_CONTROLLED=yes HWADDR=

When you finish writing, press 'Esc' to exit editing mode and then write the following command and press enter (this is done still inside **vi**):

:wq

Create the file /etc/sysconfig/network-scripts/route-eth0 to define a default gateway address for interface *eth0*. For **example**, write the following lines to this file: default 192.168.0.10 dev eth0

#### Routes file format details

The files: /etc/sysconfig/network-scripts/route-<interface> define routing tables. Each line is a routing rule defined as "column1 column2 column3" and finally the interface name.

- Column 1 is used to provide a destination, which may be a network address, a host address or the string default to specify the default gateway. Whether the given address is a host or a network is determined by the netmask with the notation IP\_ADDRESS/NETMASK\_LENGTH. Network route means a route to a network, whereas a host route is a route to a single host;
- Column 2 is either the IP address of the router which should be used to reach the destination detailed in the previous column, or the special value default, which means that all traffic headed to the destination will be given to the device specified in the third column;
- Column 3 contains device responsible for that route.

For example, in the following rule, the netmask is indicated using the notation IP/NetmaskLength: 192.168.0.0/24 via 172.16.1.3 dev eth0

Notice that the route to the default gateway does not include the keyword via, for example:

default 192.168.0.10 dev eth0

More information about routing tables can be consulted in the <u>manual of CentOS</u>.

#### Reload the network interfaces:

\$ service network restart

To check that the configuration is correct:

\$ ifconfig

\$ ip route

Apply the same procedure to configure VM2 with IP 192.168.0.10, as indicated in Diagram 1. To do this, in VM2 delete any unnecessary ifcfg- files in the /etc/sysconfig/network-scripts/ folder:

\$ sudo rm /etc/sysconfig/network-scripts/ifcfg-eth-id-\*

Afterwards, create a network interface configuration file named /etc/sysconfig/networkscripts/ifcfg-eth0 (or ifcfg-eth-id- followed by the mac address):

\$ sudo touch /etc/sysconfig/network-scripts/ifcfg-eth0

Using a basic editor – like vi - set the *IP* and *Netmask* values (you may use the following example contents)

\$ sudo vi /etc/sysconfig/network-scripts/ifcfg-eth0
Write the following content and save the changes:
BOOTPROTO=none
ONBOOT=yes
DEVICE=eth0
IPADDR=192.168.0.10
NETMASK=255.255.255.0
GATEWAY=192.168.0.1
NM\_CONTROLLED=yes
HWADDR=

Change the file /etc/sysconfig/network-scripts/route-eth0 to define a default gateway address for interface *eth0*. For example, change the file contents to the following:

```
default 192.168.0.1 dev eth0
```

Reload the network interfaces:

\$ service network restart

To check that the configuration is correct:

- \$ ifconfig
- \$ ip route

VM2 should now be able to ping VM1 (and vice-versa):

\$ ping 192.168.0.100

Configure VM3, with IP 192.168.1.1 and a rule in the /etc/sysconfig/network-scripts/route-eth0 file to use VM2 as default gateway.

#### Configure VM2 with IP 192.168.1.254 on eth1.

Do not forget that VM2 will have two ifcfg-ethX files: one for eth0 (which already exists at this point) and another for eth1.

Define routing rules in /etc/sysconfig/network-scripts/route-eth0 for VM2:

default 192.168.0.0/24 dev eth0 192.168.1.0/24 via 192.168.0.100 dev eth0 Define routing rules in /etc/sysconfig/network-scripts/route-eth1 for VM2: 192.168.1.0/24 via 192.168.1.1 dev eth1

After reloading the network configurations, VM2 should now be able to ping VM3:

\$ ping 192.168.1.1

VM3 should now be able to ping VM2: \$ ping 192.168.1.254

#### 1.5 Configure a gateway

Since VM2 will be the default gateway for VM3, *IP* forwarding must be enabled. This will allow VM3 to communicate with machines outside the subnet 192.168.1.X.

In VM2 open the file /etc/sysctl.conf and change/add the following line to:

```
net.ipv4.ip_forward = 1
```

#### Restart VM2.

Confirm you will get **1** by executing the following command:

/sbin/sysctl net.ipv4.ip\_forward

If you get 0 the execute the following:

/sbin/sysctl -w net.ipv4.ip\_forward=1

#### 1.6 Configure NAT (Network Address Translation)

During the previous step, the connectivity test between VM3 with VM1 failed. Since NAT was not enabled in VM2, the host sent the reply to its gateway, which eventually dropped the packet. Use the iptables command (man iptables) in VM2 to correct this behaviour. NAT will do the source and destination mapping.

```
$ sudo iptables -P FORWARD ACCEPT
$ sudo iptables -F FORWARD
$ sudo iptables -t nat -F
$ sudo iptables -t nat -A POSTROUTING -o eth0 -j MASQUERADE
```

Test again the connectivity between VM3 and VM1 and check that it is working now:

\$ ping 192.168.0.100

#### 1.7 Monitor network traffic

To monitor network traffic, use **VM2** to run **tcpdump** and capture all network traffic. Make sure you can detect ICMP packets originating at **VM3** and destined to **VM1** (using ping). Use tcpdump with options –X and –XX and identify the *IP* addresses, MAC addresses and protocol in a given packet. While still running **tcpdump**, open a **telnet** connection between machines **VM1** and **VM3** using user "*fireman*" and password "*Ins3cur3*". Verify that you can capture both the username and password with tcpdump.

You have successfully eavesdropped communications... But what is the difference between executing telnet from VM1 to VM3 with and without NAT? Use tcpdump to analyse the output and compare the differences.